# Mise à niveau du microprogramme UCS depuis UCS Central

### Contenu

Introduction Components Used Configuration Procédure

### Introduction

Ce document décrit les étapes à suivre pour mettre à niveau un domaine individuel à partir d'UCS Central.

Auparavant, les utilisateurs planifiaient les mises à jour du micrologiciel de l'infrastructure par groupe de domaines. Cisco UCS Central 1.5 a modifié cette fonctionnalité. À présent, vous planifiez les mises à jour du micrologiciel de l'infrastructure pour des domaines spécifiques, ou des domaines affectés à un groupe de domaines, à l'aide de groupes de maintenance et de balises.

### **Components Used**

UCS Central 2.0(1a)

UCS Manager 3.1(3a)

Tous les périphériques utilisés sont des périphériques de TP

## Configuration

Vous pouvez déclencher des mises à jour de microprogrammes d'infrastructure sur un domaine, plusieurs domaines ou domaines appartenant à un groupe de domaines, en fonction de la famille de produits. Par exemple, vous pouvez mettre à jour le micrologiciel de l'infrastructure sur tous les systèmes Cisco UCS Mini et ne pas mettre à jour les serveurs lames. Un autre exemple est qu'on pourrait mettre à jour tous les groupes d'entretien sur la côte ouest, mais aucun sur la côte est. Voici un aperçu des étapes initiales nécessaires.

### Procédure

Cliquez sur l'icône Outils d'UCS Central pour lancer la **gestion des microprogrammes d'infrastructure.** Les étapes de la mise à niveau du micrologiciel sont répertoriées.

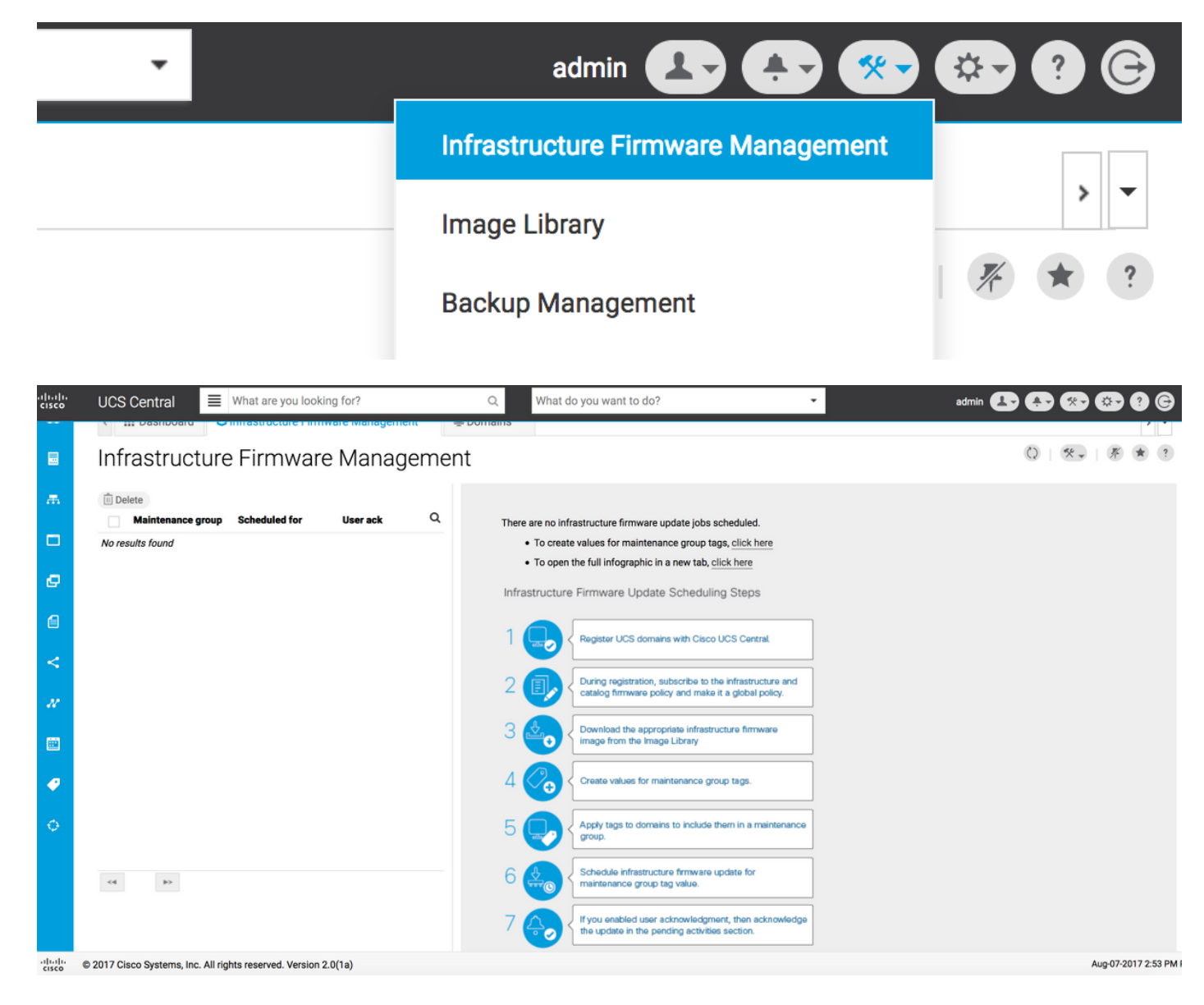

Étape 1 Assurez-vous que le domaine UCS est enregistré auprès d'UCS Central.

Reportez-vous au Guide de démarrage de Cisco UCS Central pour plus d'informations.

| cisco | UCS Central   | What are you looking for?                | Q What do you want to do?                      | •                          | admin 上             | 🐥 🐼 💽 ? G         |
|-------|---------------|------------------------------------------|------------------------------------------------|----------------------------|---------------------|-------------------|
|       | < III Dashbo  | ard 🕹 Infrastructure Firmware Management | * Domains * Domain Management *                |                            |                     | > -               |
|       | Domain        | Management                               |                                                |                            |                     | Q   * ?           |
| ж     | Domain        | Domain Registrations                     |                                                |                            |                     | A Register Domain |
|       | Registrations | Filters                                  | 🍸 Filter 🕈 Export 📋 Delete 🖾 Unregister Domain |                            |                     |                   |
|       |               | Registration Status                      | UCS Domain                                     | Timestamp                  | Registration Status | Q                 |
| ø     | Lost Domains  | Registered In Progress                   | 172.16.16.153                                  | 03-Aug-2017<br>11:50:54 PM | Registered          |                   |
| A     |               | Failed                                   |                                                |                            |                     |                   |

Étape 2 Lors de l'enregistrement, assurez-vous que la résolution de stratégie pour le micrologiciel d'infrastructure et de catalogue est définie comme globale.

Résolution des politiques d'UCS Central

#### Domain to UCS Central Register

| Basic                 | Policy Resolution                 |              | Infrastructure & Catalog Firmware                   |
|-----------------------|-----------------------------------|--------------|-----------------------------------------------------|
| Policy                | Infrastructure & Catalog Firmware | Local Global | policy are defined in UCS Manager or in UCS Central |
| Resolution<br>Control | Time Zone Management              | Local Global |                                                     |
|                       | Communication Services            | Local Global |                                                     |
|                       | Global Fault Policy               | Local Global |                                                     |
|                       | User Management                   | Local Global |                                                     |
|                       | DNS Management                    | Local Global |                                                     |
|                       | Backup & Export Policies          | Local Global |                                                     |
|                       | Monitoring                        | Local Global |                                                     |
|                       | SEL Policy                        | Local Global |                                                     |
|                       | Power Allocation Policy           | Local Global |                                                     |
|                       | Power Policy                      | Local Global |                                                     |
|                       | Equipment Policy                  | Local Global |                                                     |
|                       |                                   |              | Cancel Register                                     |

#### Résolution des politiques d'UCS Manager

| UCS Central Providers FSM Faults   |                                                     |                                                                                           |
|------------------------------------|-----------------------------------------------------|-------------------------------------------------------------------------------------------|
| Actions                            | Properties                                          |                                                                                           |
| Register With UCS Central          | Hostname/IP Address : 172.16.16.190                 |                                                                                           |
| Unregister From UCS Central        | Policy Resolution Control                           |                                                                                           |
| Status                             | Infrastructure & Catalog Firmware : O Local  Global | Determines whether the Capability Catalog                                                 |
| Repair State : 🕇 Done              |                                                     | and infrastructure firmware policy are defined<br>locally or come from Cisco UCS Central. |
| Registration Status : 🛉 Registered |                                                     | Determines whether the time zone and NTP                                                  |
| Global                             | Time Zone Management : CLocal  Global               | server settings are defined locally or comes from Cisco UCS Central.                      |
| Suspend State :                    |                                                     |                                                                                           |
|                                    | Communication Services : CLocal  Global             | Determines whether HTTP, CIM XML, Telnet,<br>SNMP, web session limits, and Management     |
|                                    |                                                     | defined locally or in Cisco UCS Central.                                                  |
|                                    | Global Fault Policy : CLocal  Global                | Determines whether the Global Fault Policy is defined locally or in Cisco UCS Central.    |
|                                    |                                                     |                                                                                           |
|                                    | User Management : CLocal  Global                    | Determines whether authentication and                                                     |
|                                    |                                                     | trusted points, locales, and user roles are defined locally or in Cisco UCS Central.      |
|                                    | DNS Management                                      | Determines whether DNS servers are defined                                                |
|                                    |                                                     | locally or in Cisco UCS Central.                                                          |

Étape 3 Téléchargez l'image du micrologiciel de l'infrastructure appropriée à partir de la bibliothèque d'images.

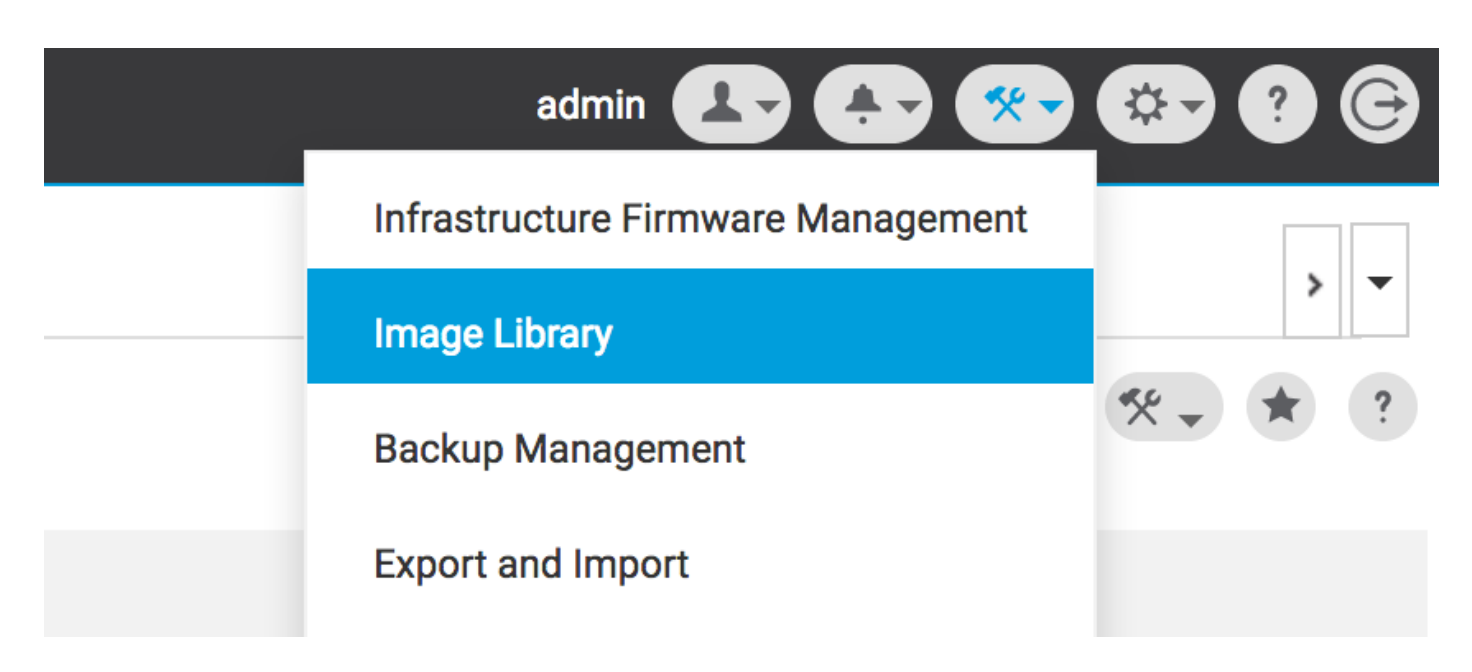

Il peut être téléchargé manuellement à l'aide de l'option Import firmware bundle

| (1)11/11<br>CISCO | UCS Central | What are you looking  | or?            | Q, Wha                                        | at do you want to do?               | • | admin 💶 🐥 🛠 🚱                          | 9 @ © |
|-------------------|-------------|-----------------------|----------------|-----------------------------------------------|-------------------------------------|---|----------------------------------------|-------|
|                   | < 🏭 Dashbo  | ard 🛃 Image Library 🎽 |                |                                               |                                     |   |                                        | > •   |
|                   | Image L     | ibrary                |                |                                               |                                     |   | Q 💌                                    | * ?   |
| æ                 | Packages    | Filters               | ▼ Filter ↑ Exp | port 🗎 生                                      |                                     |   | Schedule Periodic Firmware Image Syncs |       |
|                   |             | Firmware Type         | Version        | Туре                                          | Image Bundle                        |   | Synchronize Firmware Updates           | ۹     |
|                   | Downloads   | B Series              | 2.1(2c)B       | B Series                                      | ucs-k9-bundle-b-series.2.1.2c.B.bin |   | Import Firmware Bundle                 | ading |
| ø                 |             | Capability Catalog    |                | Software for the UCS<br>B-Series blade server | 315 MB                              |   | Cisco                                  | i.com |

L'image peut être téléchargée directement à partir de Cisco.com, si les informations d'identification de l'utilisateur sont définies dans le compte Cisco.com.

| -ili-ili-<br>cisco | UCS Central | What are you looking f                | or?            | Q, Wha                                                    | t do you want to do?                | - | admin 🕑 | B 🕀 🛞 🚭           | 9 G        |
|--------------------|-------------|---------------------------------------|----------------|-----------------------------------------------------------|-------------------------------------|---|---------|-------------------|------------|
|                    | < 🏭 Dashbo  | ard 🛃 Image Library 🗶                 |                |                                                           |                                     |   |         | System Profile    | > •        |
|                    | Image L     | ibrary                                |                |                                                           |                                     |   |         | User Settings     | * ?        |
| ж                  | Packages    | Filters                               | ▼ Filter ↑ Exp | ort 🗎 生                                                   |                                     |   |         | Authentication    |            |
| _                  |             | Firmware Type                         | Version        | Туре                                                      | Image Bundle                        |   | _       | SNMP              | Q          |
|                    | Downloads   | C Series                              | 2.1(2c)B       | B Series                                                  | ucs-k9-bundle-b-series.2.1.2c.B.bin |   |         | Smart Call Home   | ading      |
| ø                  |             | Infrastructure     Capability Catalog |                | B-Series blade server<br>products                         | 313 MD                              |   |         | Licenses          | om         |
| 6                  |             | Service Pack                          | 2.1(2d)B       | B Series                                                  | ucs-k9-bundle-b-series.2.1.2d.B.bin |   |         | Cisco.com Account | le For     |
| 4                  |             | Status                                |                | Software for the UCS<br>B-Series blade server<br>products | 312 MR                              |   |         | Cisco             | n<br>o.com |

Étape 4 Créez la balise de groupe de maintenance.

La balise de groupe de maintenance peut être appliquée par groupe de domaines

#### Maintenance Group Tag Create

| Domains must be tagged with a Maintenance Group tag to schedule an infrastructure firmware update. When you create a Maintenance Group tag in this dialog, all selected domains are tagged with it.                                                                                      |
|----------------------------------------------------------------------------------------------------|
| Maintenance Group Tag Value *                                                                                                    |
| Select how to apply tags to Domains By Domain Group Manually                                                                                                    |
| The Maintenance Group tag applies to all existing domains within the Domain Group. It will not be applicable to any new domains that get added further to the domain group. If you select to include sub-domain groups, the Maintenance Group tag also applies to all sub-domain groups. |
| NA-6200 T                                                                                                    |
| Include all Sub-Domain Groups                                                                                                    |
|                                                                                                    |
|                                                                                                    |
| Cancel Create                                                                                                    |

La balise de groupe de maintenance peut être appliquée par domaine. Nous appliquerons le domaine individuellement.

#### Maintenance Group Tag Create

| Tag                                                            |   |                                      |                  |                                                                         |                                                                             |                          |   |   |
|----------------------------------------------------------------|---|--------------------------------------|------------------|-------------------------------------------------------------------------|-----------------------------------------------------------------------------|--------------------------|---|---|
| elect how to apply tags to Domains                             |   |                                      |                  |                                                                         |                                                                             |                          |   |   |
| By Domain Group Manually                                       |   |                                      |                  |                                                                         |                                                                             |                          |   |   |
| + 🛍                                                            |   |                                      |                  |                                                                         |                                                                             |                          |   |   |
| Filters                                                        |   | Domain                               | H                | ardware                                                                 | Configuration                                                               | Status                   | Q | Q |
| Domain Group Ungrouped root                                    | ~ | ANF-UCSPR06<br>root<br>172.16.16.153 | U<br>B<br>1<br>3 | CS-FI-6248UP Fabric A,<br>(HA)<br>Chassis 0 FEX<br>Blades 0 Rack Mounts | UCS 6100/6200 Series FI<br>3.1(3a)A<br>3.1(3)SP0(Default)<br>FW Set Startup | OK<br>Fault Level: Major |   | - |
| Platform<br>UCS 6100/6200 Series Fl<br>UCS Mini 6300 Series Fl |   |                                      |                  |                                                                         |                                                                             |                          |   |   |

Vous pouvez vérifier si la balise créée a un type de balise en tant que groupe de maintenance sous **Gestion des balises**.

\* ?

|          | Tag Ma        | nagement          |                        |                   |                     |                 | Q   * ? |
|----------|---------------|-------------------|------------------------|-------------------|---------------------|-----------------|---------|
| æ        | Tags          | Tag Management    |                        |                   |                     |                 |         |
|          |               | Filters           | ▼ Filter ↑ Export 🔟 Re |                   |                     |                 |         |
|          | Tag Types     | Тад Туре          | Tag                    | Тад Туре          | Referenced Name     | Referenced Type | Q       |
| ø        |               | Maintenance Group | tag                    | Maintenance Group | ANF-UCSPR06<br>root | Domain          |         |
|          |               | Orgs              |                        |                   |                     |                 |         |
| 6        |               | Domain Group      |                        |                   |                     |                 |         |
| ~        |               | root              |                        |                   |                     |                 |         |
|          |               |                   |                        |                   |                     |                 |         |
| N.       |               |                   |                        |                   |                     |                 |         |
| 673      |               |                   |                        |                   |                     |                 |         |
| <u> </u> |               |                   |                        |                   |                     |                 |         |
| <b>@</b> | Tag Managemen | t                 |                        |                   |                     |                 |         |
| 0        |               |                   |                        |                   |                     |                 |         |
| Ų.       |               |                   |                        |                   |                     |                 |         |
|          |               |                   |                        |                   |                     |                 |         |
|          |               |                   | rr 1.1.0(1 m           |                   |                     |                 |         |
|          |               |                   |                        |                   |                     |                 |         |

#### Étape 5 : le domaine aura la balise nouvellement créée

| ıılıılı.<br>cısco | UCS Central 🗧 What are you looking for? | Q What do you want to o | lo? 🗸 |
|-------------------|-----------------------------------------|-------------------------|-------|
|                   | III Dashboard Domains ANF-UCSPR06       |                         |       |
|                   | ANF-UCSPR06 Domain                      |                         |       |
|                   | Basic Overall Status                    |                         |       |

Étape 6 Lancez la gestion des microprogrammes d'infrastructure à partir de l'icône des outils.

Gestion des microprogrammes d'infrastructure

| admin 💶 🐥 🛠                            | 🌣 ? 🕞 |
|----------------------------------------|-------|
| <br>Infrastructure Firmware Management |       |
| <br>Image Library                      |       |
| Backup Management                      |       |

Sélectionnez la balise pour le groupe Maintenance, la version du micrologiciel de l'infrastructure et la version du catalogue.

Mise à jour du micrologiciel d'infrastructure

#### Infrastructure Firmware Update Schedule

| tag                                                                       | •                | Catalog Version                                                   |                                                   |                          |                                        |        |
|---------------------------------------------------------------------------|------------------|-------------------------------------------------------------------|---------------------------------------------------|--------------------------|----------------------------------------|--------|
| Infrastructure fir                                                        | mware version    | Force Deploy                                                      | Disabled                                          |                          |                                        |        |
| UCS 6100/6200 Series Fab                                                  | ric Interconnect | Evacuation                                                        | Disabled                                          |                          |                                        |        |
| 2.2(8g)A                                                                  | -                | Imported domai                                                    |                                                   | Circowara ata            | tuo                                    |        |
| UCS 6100/6200 Series S                                                    | Service Pack     | impacted domai                                                    | ns                                                | Firmware sta             | lus                                    |        |
| UCS Mini 6300 Series Fabr                                                 | ic Interconnect  |                                                                   |                                                   |                          |                                        |        |
| None                                                                      | -                |                                                                   | Not subscribed                                    |                          | Ready                                  |        |
| UCS Mini 6300 Series Se                                                   | ervice Pack      | 1                                                                 | 1 Impacted                                        | 1                        | 0 Scheduled                            |        |
| LICS 6200 Series Eabric Int                                               | erconnect        |                                                                   |                                                   |                          | 0 In Progress                          |        |
| None                                                                      | -                |                                                                   |                                                   |                          | Failed                                 |        |
| UCS 6300 Series Service                                                   | e Pack           |                                                                   |                                                   |                          | Pending     Acknowled     (Dermission) | gement |
| Catalog version                                                           |                  |                                                                   |                                                   |                          | /Permissio                             |        |
| Catalog version<br>None                                                   | -                |                                                                   |                                                   |                          | /Permissio                             |        |
| Catalog version<br>None                                                   | •                | Impacted Doma                                                     | ains                                              |                          | /Permissio                             |        |
| Catalog version<br>None<br>Force Deploy                                   | •                | Impacted Doma                                                     | ains<br>Current Version                           | Firmware Status          | Domain Status                          | ۹      |
| Catalog version<br>None<br>Force Deploy<br>Enabled Disabled               | •                | Impacted Doma<br>Domain<br>ANF-UCSPR06                            | Current Version                                   | Firmware Status<br>Ready | Domain Status                          | ۹      |
| Catalog version<br>None<br>Force Deploy<br>Enabled Disabled<br>Evacuation | •                | Impacted Doma<br>Domain<br>ANF-UCSPR06<br>UCS 6100/6200 Series FI | Current Version<br>3.1(3a)A<br>3.1(3)SP0(Default) | Firmware Status<br>Ready | Domain Status                          | Q      |

Indiquez si la mise à jour nécessite un **accusé de réception utilisateur** dans le champ Accusé de réception utilisateur requis pour l'installation. Si elle est activée, vous devez accuser réception manuellement de la demande de mise à jour avant que le domaine ne soit mis à jour. Dans ce cas, nous l'avons défini comme activé.

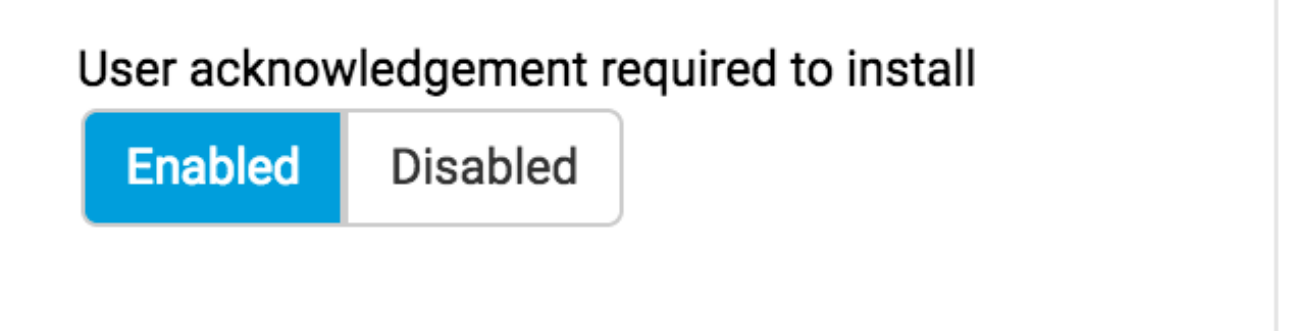

Surveillez les domaines affectés et attendez que l'accusé de réception en attente soit défini sur 1.

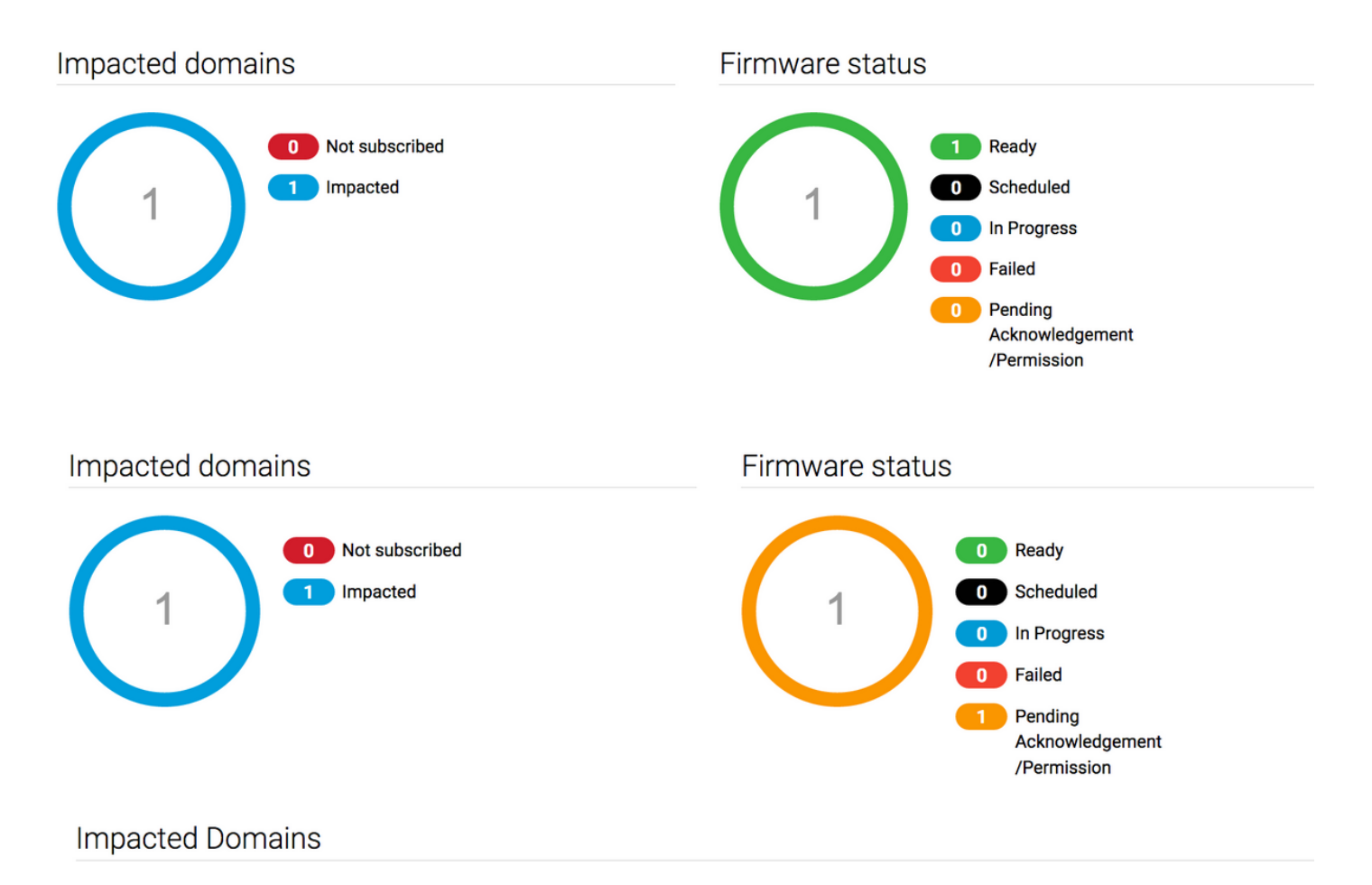

Étape 7 Sous Activités en attente, vous pouvez accuser réception de l'état Accusé de réception en attente pour commencer la mise à niveau.

| cisco | UCS Central       | are you looking for?  | Q                  | What do you want to | o do?                                 | •                       | admin 💶         | 🎦 👁 👁 🛛 G   |
|-------|-------------------|-----------------------|--------------------|---------------------|---------------------------------------|-------------------------|-----------------|-------------|
|       | infrast د Infrast | ructure Firmware Mana | gement × 🔒 Pending | Activities *        |                                       |                         |                 | 3 -         |
| 8     | Pending Activitie | S                     |                    |                     |                                       |                         |                 | 0 : 🖲 🛞 🖲   |
| a.    | Filters           | Y Filter + Expor      | t                  |                     |                                       |                         |                 |             |
|       | Domain Group      | Name                  | Configuration      | Туре                | Schedule                              | Status                  | Pending Changes | Q           |
|       | Ungrouped         | ANF-UCSPR06<br>root   | N/A                | Infra FW Update     | Maintenance Group<br>Scheduler<br>tag | Pending Acknowledgement |                 | Acknowledge |
| e,    |                   |                       |                    |                     |                                       |                         |                 |             |